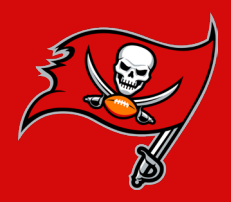

## **SEND YOUR TICKETS** VIA DESKTOP AND MOBILE BROWSER

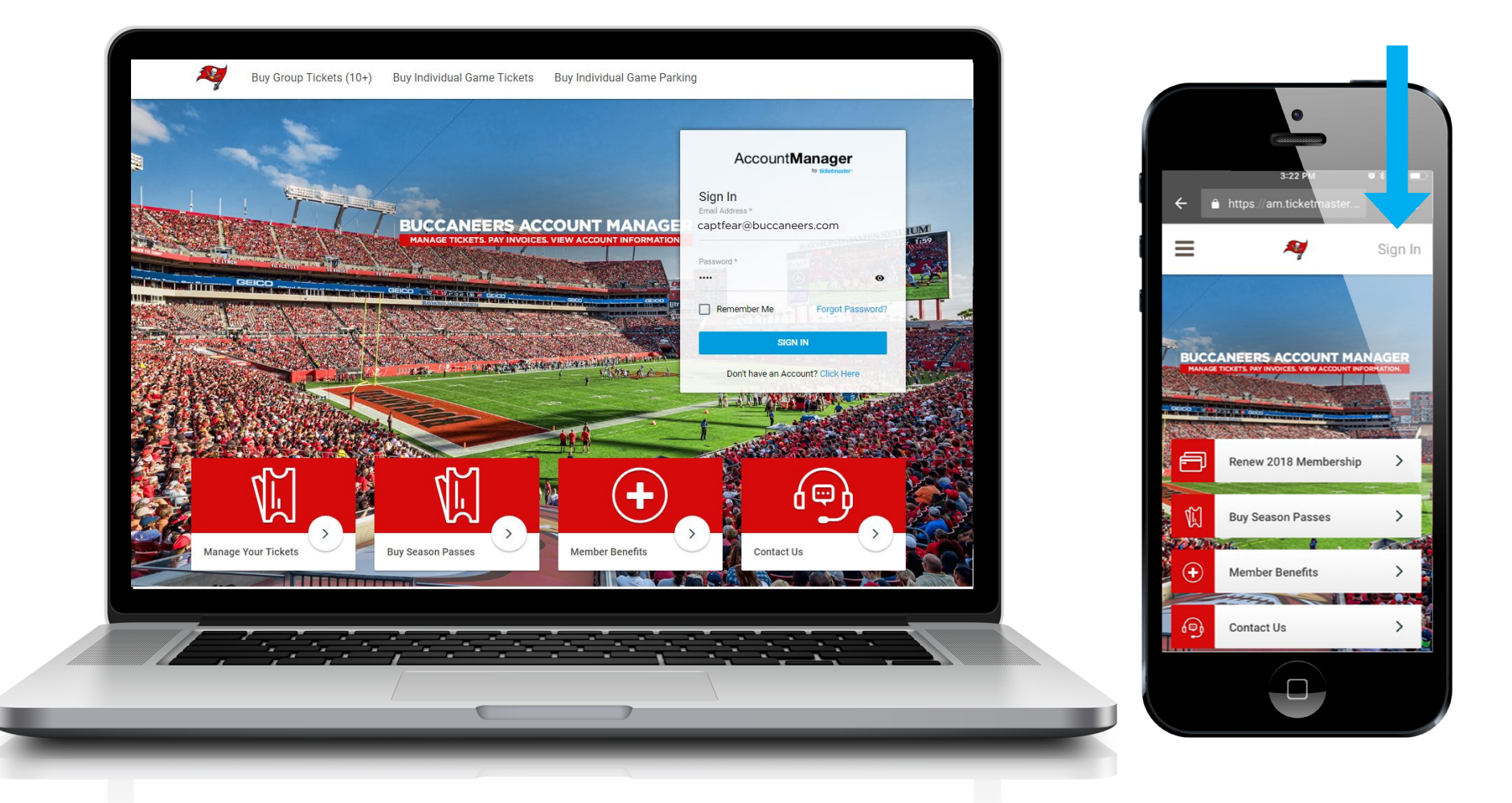

**ACCESSING YOUR TICKETS** - Tickets can be managed and viewed only by using the mobile browser on your smartphone or the Buccaneers Official App. Tickets can be managed on a desktop but cannot be viewed.

- Log in using the email address and password combination associated with your Buccaneers account.

- If you are unsure if you have an account already, use the "Forgot Password?" link.

ACCOUNT MANAGER HOMEPAGE - am.ticketmaster.com/bucs

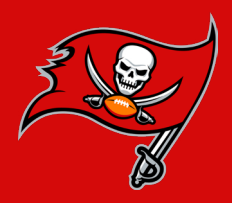

#### **SEND YOUR TICKETS** VIA DESKTOP AND MOBILE BROWSER

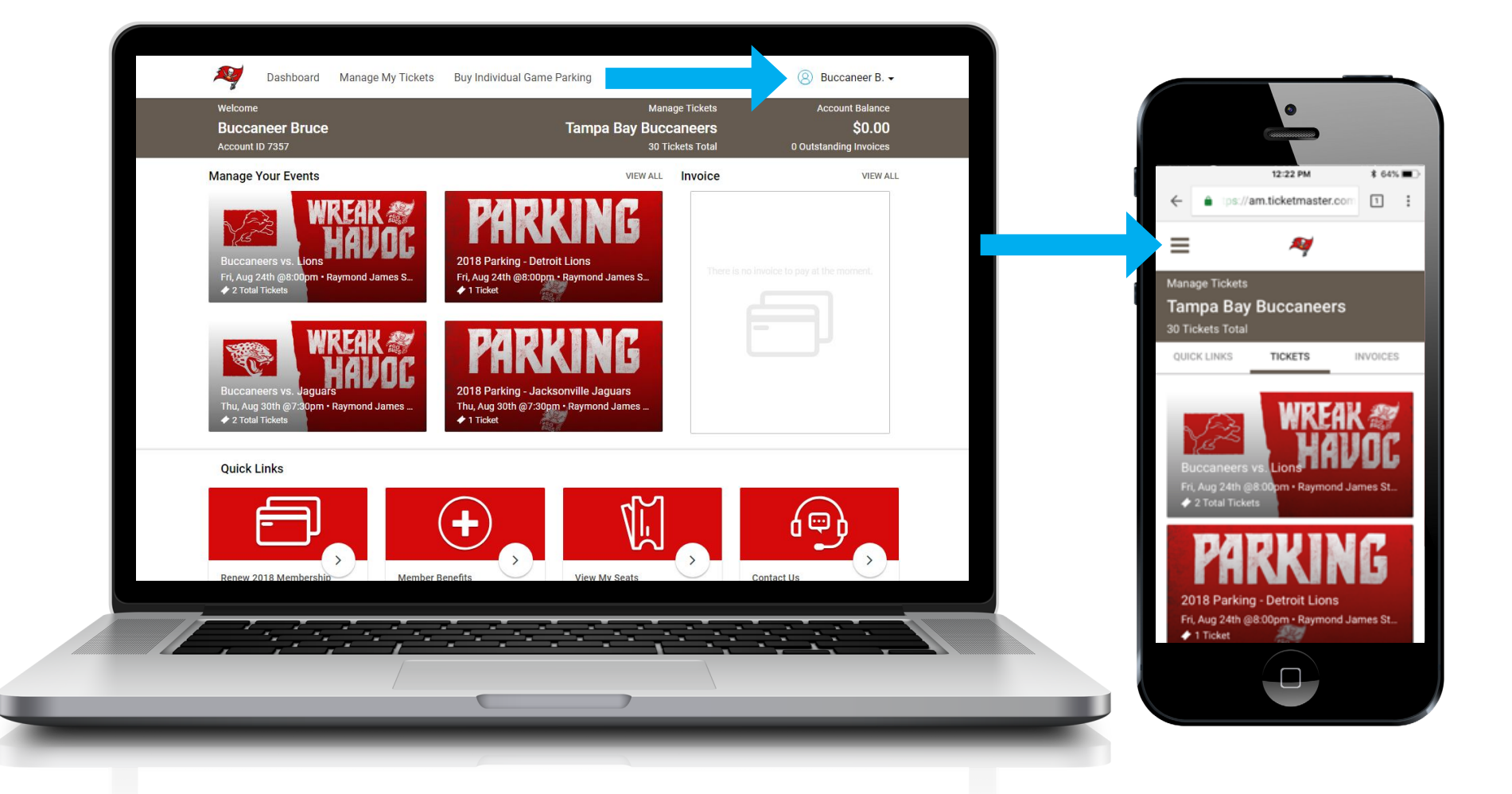

**MANAGING YOUR TICKETS** - The Dashboard will show your upcoming events, the **"Manage My Tickets"** link will show all of your events.

Account settings can also be updated from the Dashboard by accessing the **"Settings Menu"** located in the top right corner on desktop and the top left corner on mobile.

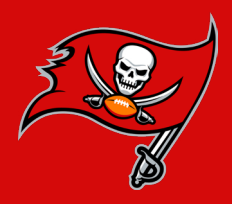

#### **SEND YOUR TICKETS** VIA DESKTOP AND MOBILE BROWSER

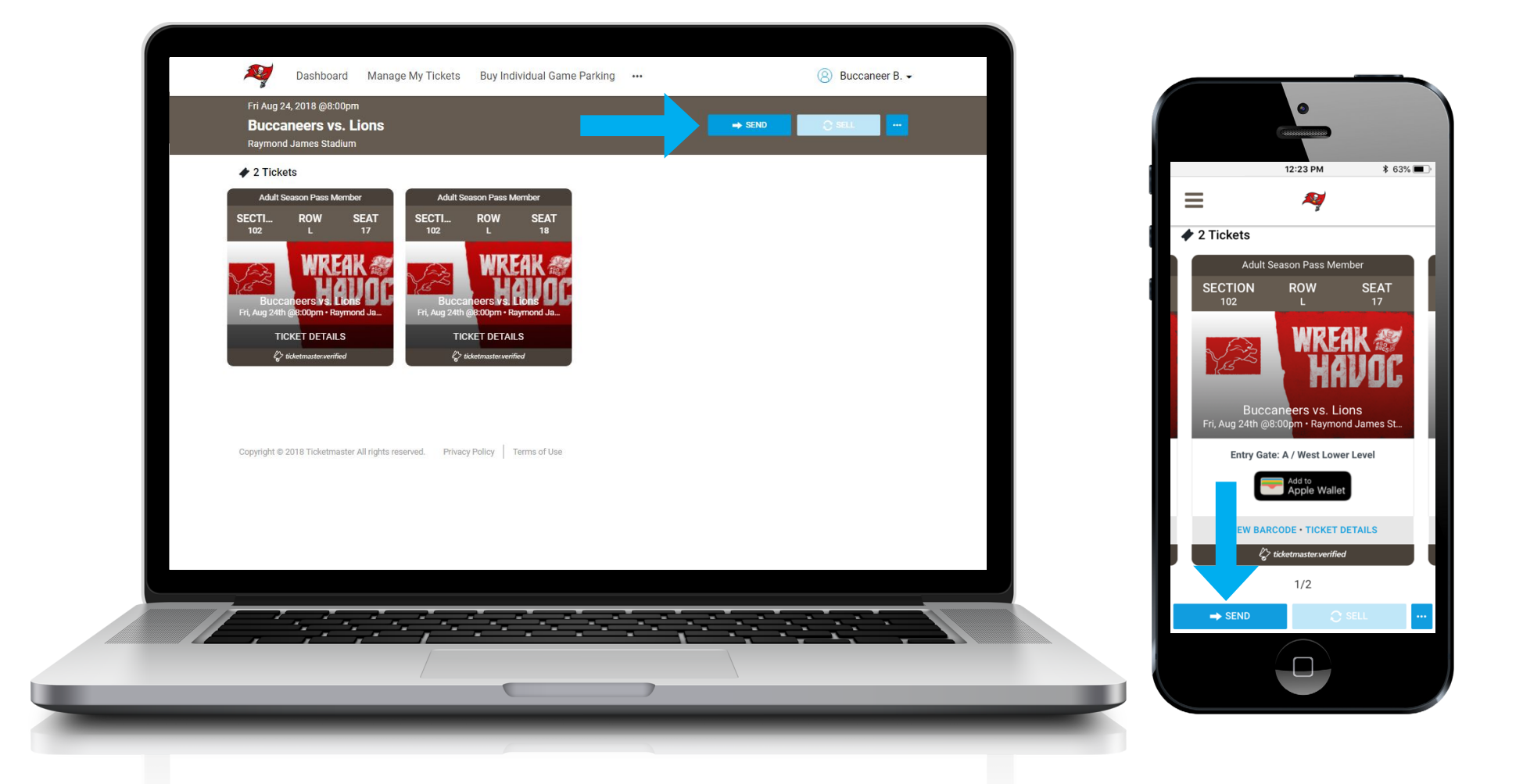

**SENDING TICKETS** - Once you have selected an event, all of your tickets for that event will appear. Tickets will display as **"available"**, **"pending transfer"** or **"transferred."** 

- Use the "Send" button to select the tickets you would like to send.

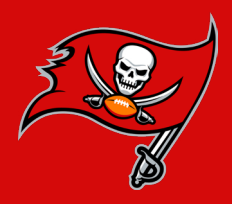

### **SEND YOUR TICKETS** VIA DESKTOP AND MOBILE BROWSER

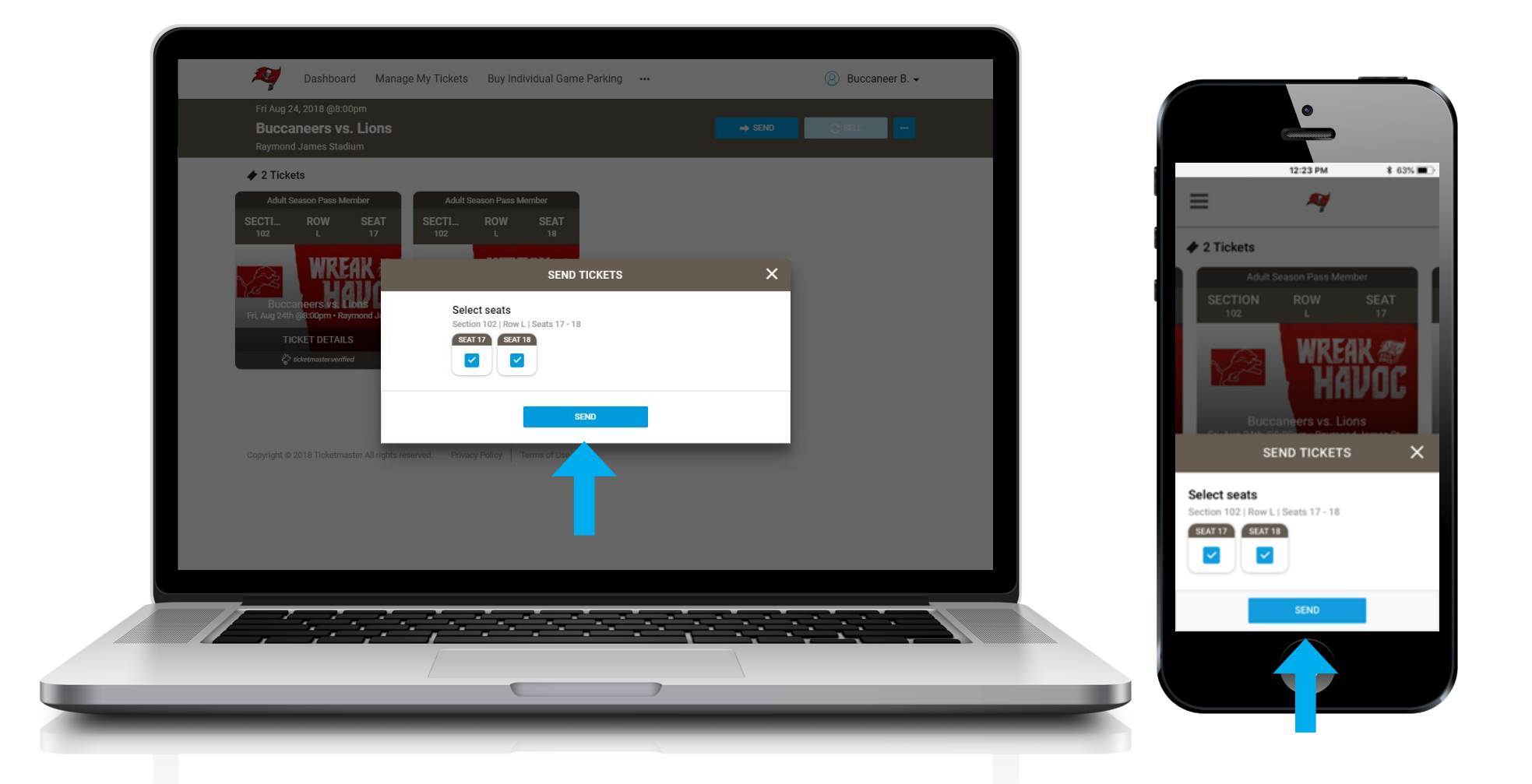

SELECT SEATS - Select which seats you would like to send from the list provided.

- Once you have selected a seat, a blue and white checkbox will appear.
- Use the "Send" button to enter the recipient information.

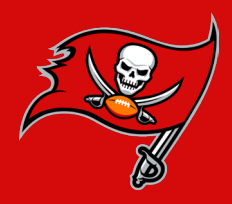

### **SEND YOUR TICKETS** VIA DESKTOP AND MOBILE BROWSER

| Fri Aug 24, 2018 @8:00pm<br><b>Buccaneers vs. Lions</b><br>Raymond James Stadium |                                                |                                                                | O SEL |                                                                   |                                      |
|----------------------------------------------------------------------------------|------------------------------------------------|----------------------------------------------------------------|-------|-------------------------------------------------------------------|--------------------------------------|
| 2 Tickets  Adult Season Pass Member                                              | Adult Season Pass Member                       |                                                                |       | ← •                                                               | 12:24 PM<br>os://am.ticketmaster.com |
| SECTI ROW SEAT                                                                   | SECTI ROW SEAT                                 | TICKETS                                                        | <     | =                                                                 | ~                                    |
| Buccaneers vs. Lions<br>Fri, Aug 24th @6:00pm - Raymond J.                       | Selection<br>Section 102   Row L   Seat 17, 18 | Recipient Details<br>First Name * Last Name *<br>Captain Fear  |       | 2 Ticket                                                          | SEND TICKETS                         |
| TICKET DETAILS                                                                   |                                                | Email Address *<br>captfear@buccaneers.com<br>Optional Message |       | Selection                                                         |                                      |
| Copyright © 2018 Ticketmaster All n                                              | CANCEL                                         | SEND                                                           |       | Recipient De<br>First Name *<br>Captain                           | tails<br>Last Name *<br>Fear         |
|                                                                                  |                                                |                                                                |       | Email Address *<br>captfear@bu<br>Optional Messag<br>Enjoy the ga | uccaneers.com                        |
|                                                                                  | · · · · · · · · · · · · ·                      |                                                                |       | CAN                                                               |                                      |

**ENTER RECIPIENT DETAILS** - To send tickets, a first name, last name and valid email are required. You may also include an optional message that will appear in the transfer email to the recipient.

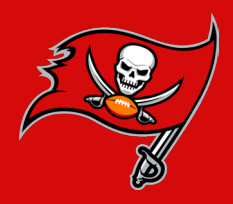

# **SEND YOUR TICKETS** VIA DESKTOP AND MOBILE BROWSER

| Fri Aug 24, 2018 @8:00pm<br>Buccaneers vs. Lion<br>Raymond James Stadium                                         | s                                                      | 🔶 Send                                                                                                    |  | •                                                                                  |
|----------------------------------------------------------------------------------------------------|--------------------------------------------------------|----------------------------------------------------------------------------------------------------|--|------------------------------------------------------------------------------------|
| 2 Tickets      Adult Season Pass Member  SECTI ROW SEAT 102 L 17                                                 | Adult Season Pass Member<br>SECTI ROW SEAT<br>102 L 18 |                                                                                                    |  | 12:24 PM         ★ 62% ■           ←         ● 1ps://am.ticketmaster.com         1 |
| BLCCAR CETS VS. LOB<br>FL, Aug 24th & 6200m - Raymond J<br>TICKET DETAILS<br>Copyright & 2018 Ticketmaster All 1 | Selection  Selection 102   Row L   Seat 17, 18         | TICKETS     X       Recipient Details       Your offer has been sent to<br>capterariabuccaneers.com<br>and expires on Fri 08/24_09:00pm       Well memai you once the recipient claims the offer.       To cancel this action, select Reclaim to deactivate<br>the offer. |  |                                                                                    |
|                                                                                                    |                                                        |                                                                                                    |  | DONE                                                                               |

**TRANSFER OFFER CONFIRMATION** - After you have entered the recipient details and clicked **"Send"**, a confirmation will appear showing you the email address you sent the invite to and when the invite will expire.

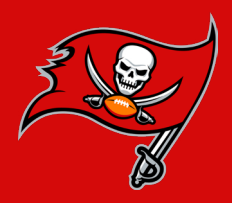

### **SEND YOUR TICKETS** VIA DESKTOP AND MOBILE BROWSER

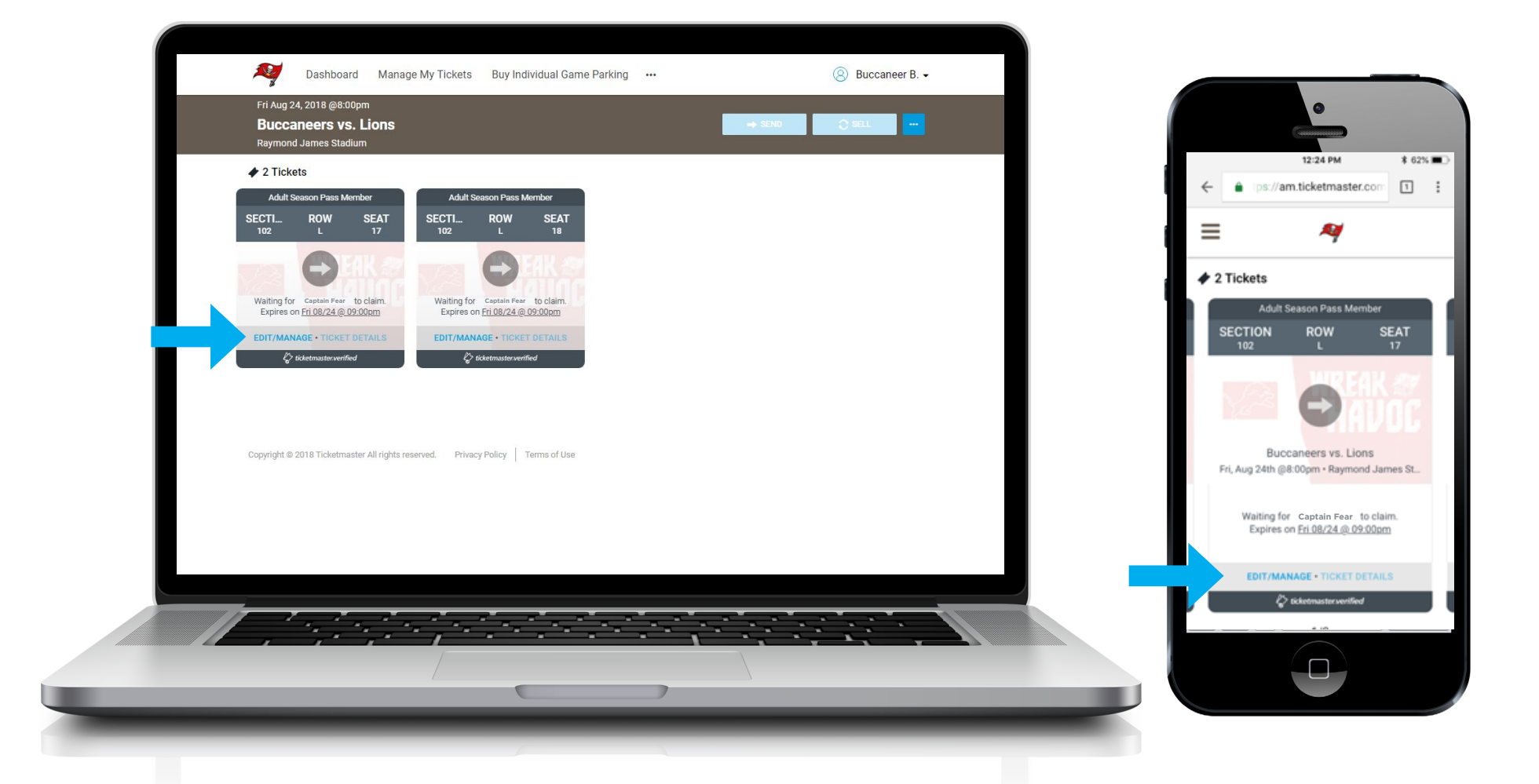

**PENDING TRANSFER** - Transfer invites that have been sent but not yet accepted, will show as a pending status on the event. Transfer invites may be reclaimed at any time before the recipient accepts the invite and claims the ticket.

- Use the "Edit/Manage" link to reclaim a pending transfer offer.

- A recipient can always transfer tickets back to the original sender using the same process.

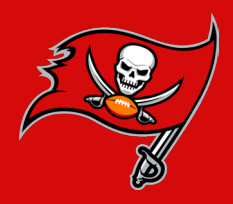

#### **SEND YOUR TICKETS** VIA DESKTOP AND MOBILE BROWSER

| Fri Aug 24, 2018 @8:00pm<br><b>Buccaneers vs. Lions</b><br>Raymond James Stadium                             |                                   |                                                                                                    | C sell |                                                                                              |                                                        |
|----------------------------------------------------------------------------------------------------|-----------------------------------|----------------------------------------------------------------------------------------------------|--------|----------------------------------------------------------------------------------------------|--------------------------------------------------------|
| 2 Tickets     Adult Season Pass Member                                                                       | Adult Season Pass Member          |                                                                                                    |        | tps://am.ticket                                                                              | PM \$ 62%                                              |
| SECTI ROW SEAT<br>102 L 17                                                                                   | SECTI ROW SEAT<br>102 L 18        |                                                                                                    |        |                                                                                              | ġ                                                      |
|                                                                                                    | Selection                         | Recipient Details                                                                                                    |        | 🛷 2 Tickets                                                                                  |                                                        |
| Waiting for Matt Caraballo to claim<br>Expires on <u>Fri 08/24 @ 09:00pm</u><br>EDIT/MANAGE • TICKET DETAIL: | Section 102   Row L   Seat 17, 18 | Your offer has been sent to<br>captfear@buccaneers.com<br>and expires on <u>Fri 08/24 @ 09:00pm</u>                          |        | RECLAIM                                                                                      | тіскетѕ 🗙                                              |
| C tidetmasterverified                                                                                        |                                   | Offers sent as a group must be reclaimed<br>together. Once confirmed, the offer will be<br>returned to the original account. |        | Section 102   Row L                                                                          | Seat 17, 18                                            |
| Copyrigit © 2018 Ticketmaster All n                                                                          | CANCEL                            | RECLAIM                                                                                                    |        | Recipient Details                                                                            |                                                        |
|                                                                                                    |                                   |                                                                                                    |        | Your offer has been sent to<br>captfear@buccaneers.co<br>and expires on <u>Fri 08/24 @ 0</u> | 9 <u>m<br/>19:00pm</u>                                 |
|                                                                                                    |                                   |                                                                                                    |        | Offers sent as a group must<br>Once confirmed, the offer wil<br>account.                     | be reclaimed together.<br>I be returned to the origina |
|                                                                                                    |                                   |                                                                                                    |        | CANCEL                                                                                       | RECLAIM                                                |
|                                                                                                    |                                   |                                                                                                    |        |                                                                                              |                                                        |

**RECLAIM A TRANSFER INVITE** - Transfer invites that have been sent but not yet accepted can be reclaimed. Once tickets have been claimed by the recipient, they no longer exist on the sender's account.

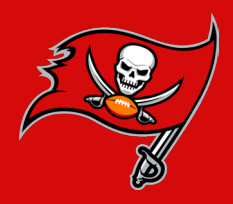

## **SEND YOUR TICKETS** VIA DESKTOP AND MOBILE BROWSER

|     | Manage Dashboard Manage                                                                                                    | e My Tickets Buy Individual Game Parking •••                  | ③ Buccaneer B. |                                                               |
|-----|----------------------------------------------------------------------------------------------------|---------------------------------------------------------------|----------------|---------------------------------------------------------------|
|     | Fri Aug 24, 2018 @8:00pm<br><b>Buccaneers vs. Lions</b><br>Raymond James Stadium                                                      |                                                               | He Janu        |                                                               |
|     | 🛷 2 Tickets                                                                                                    |                                                               |                | 12:24 PM \$ 62% D                                             |
| - 1 | Adult Season Pass Member<br>SECTI ROW SEAT<br>102 L 17                                                                                | Adult Season Pass Member<br>SECTI ROW SEAT<br>102 L 18        |                |                                                               |
| _   |                                                                                                    | RECLAIM TICKETS                                               | ×              |                                                               |
| - 1 | Waiting for Matt Caraballo to claim<br>Expires on <u>Pri 08/24 @ 09:00pm</u><br>EDIT/MANAGE • TICKET DETAIL<br>& toketmaster verified | Success!<br>Your ticket(s) has been returned to your account. |                | Adult Season Pass Member<br>SECTION ROW SEAT<br>102 L 17      |
| - 1 |                                                                                                    | GO TO TICKETS                                                 |                |                                                               |
| _   | Copyright © 2018 Ticketmaster All rights res                                                                                          | erved. Privacy Policy   Terms of Use                          |                | <br>RECLAIM TICKETS X                                         |
| - 1 |                                                                                                    |                                                               |                | Success!<br>Your ticket(s) has been returned to your account. |
|     |                                                                                                    |                                                               |                |                                                               |
|     |                                                                                                    |                                                               |                |                                                               |
|     |                                                                                                    |                                                               |                |                                                               |
|     |                                                                                                    |                                                               |                |                                                               |
|     |                                                                                                    |                                                               |                |                                                               |

**RECLAIM CONFIRMATION** - Once you have successfully reclaimed a transfer invite, a confirmation will appear.

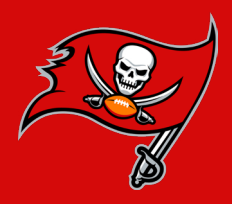

### **SEND YOUR TICKETS** VIA DESKTOP AND MOBILE BROWSER

\$ 59% 🔳

| Manage N Dashboard Manage N                                                      | My Tickets Buy Individual Game Parking •••             | ⊗ Buccaneer B.  |     |                       |                          |
|----------------------------------------------------------------------------------|--------------------------------------------------------|-----------------|-----|-----------------------|--------------------------|
| Fri Aug 24, 2018 @8:00pm<br><b>Buccaneers vs. Lions</b><br>Raymond James Stadium |                                                        | ⇒ SEND 📿 SELL 🚥 |     | 12:3                  | 77 PM                    |
| ✤ 2 Tickets                                                                      |                                                        |                 |     |                       | master.com               |
| Adult Season Pass Member<br>SECTI ROW SEAT<br>102 L 17                           | Adult Season Pass Member<br>SECTI ROW SEAT<br>102 L 18 |                 |     | Adult Season          | Pass Member              |
| Claimed by Captain Fear                                                          | Claimed by Captain Fear                                |                 | 1 1 | SECTION RC            | w seat<br>17<br>KEAK &   |
| TICKET SENT                                                                      |                                                        |                 |     | Puese P               | ZAVOC                    |
| Copyright © 2018 Ticketmaster All rights reserv                                  | ved. Privacy Policy Terms of Use                       |                 |     | Fri, Aug 24th @8:00pm | • Raymond James St       |
|                                                                                  |                                                        |                 |     | TICKE<br>C ticketma   | Γ SENT<br>hster.verified |
|                                                                                  |                                                        |                 |     | 1,                    | '2                       |
|                                                                                  |                                                        |                 |     | → SEND                |                          |
|                                                                                  |                                                        |                 |     |                       |                          |

**SUCCESSFUL TRANSFER** - Once a ticket invite has been successfully accepted, the status of that ticket will show as claimed by the recipient.

- If someone is unable to pull up the tickets on gameday, having them accept and claim the tickets will allow the stadium box office to release the seats to that individual (with positive ID) on gameday.

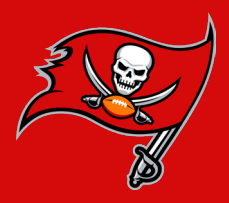

# **SEND YOUR TICKETS** VIA DESKTOP AND MOBILE BROWSER

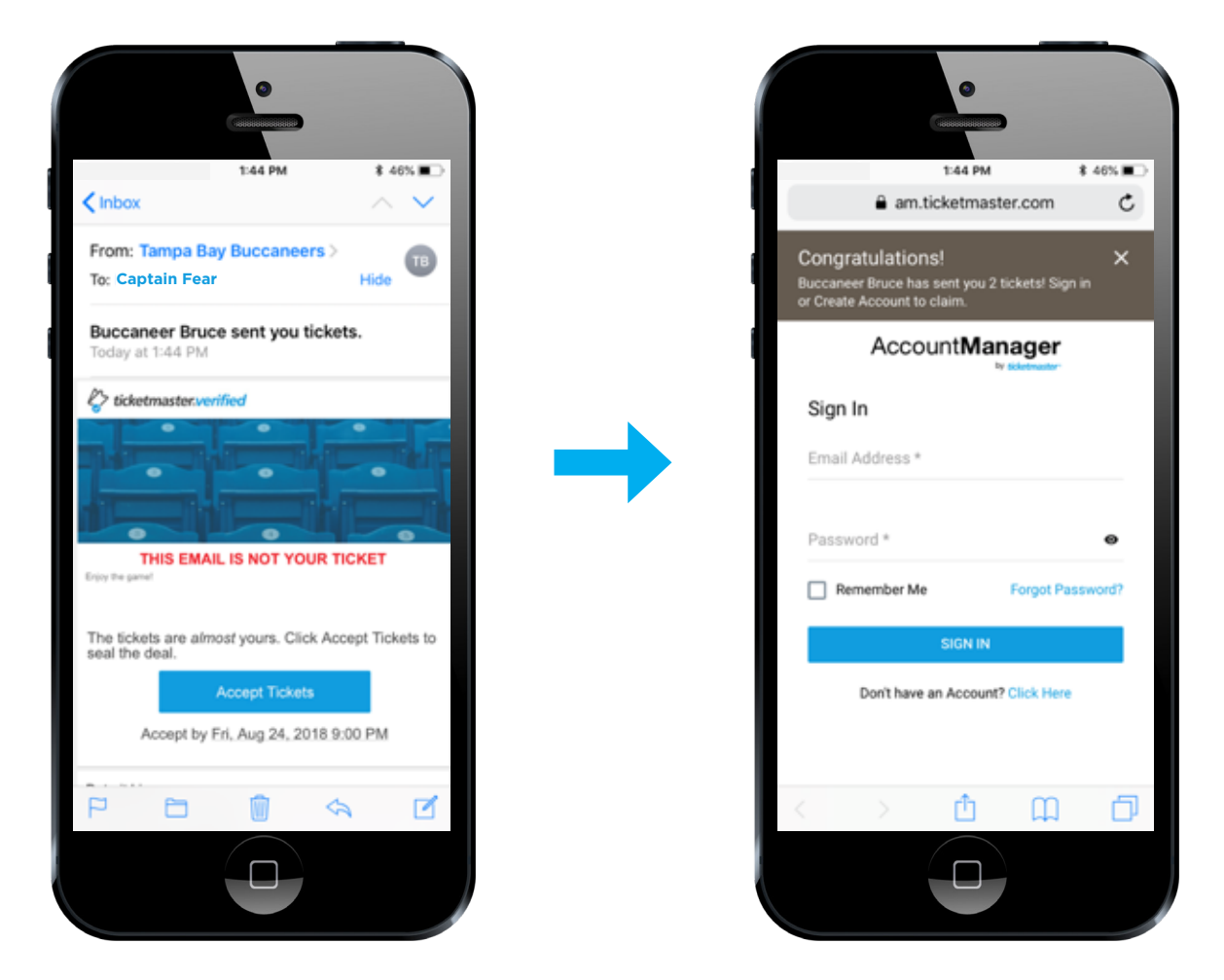

ACCEPTING A TRANSFER INVITE - Once a transfer invite has been initiated by the sender, the recipient will receive an email asking them to accept the tickets.

- The recipient will click the "Accept Tickets" button in the email and then be forwarded to the Account Manager Sign-In page.

- If the recipient is unsure if they already have an account, have them use the "Forgot Password?" link to verify if their email is in the database.
- If the recipient does not already have an account, have them use the "Don't have an Account? Click Here" link.

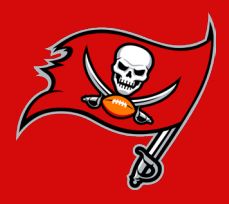

# **SEND YOUR TICKETS** VIA DESKTOP AND MOBILE BROWSER

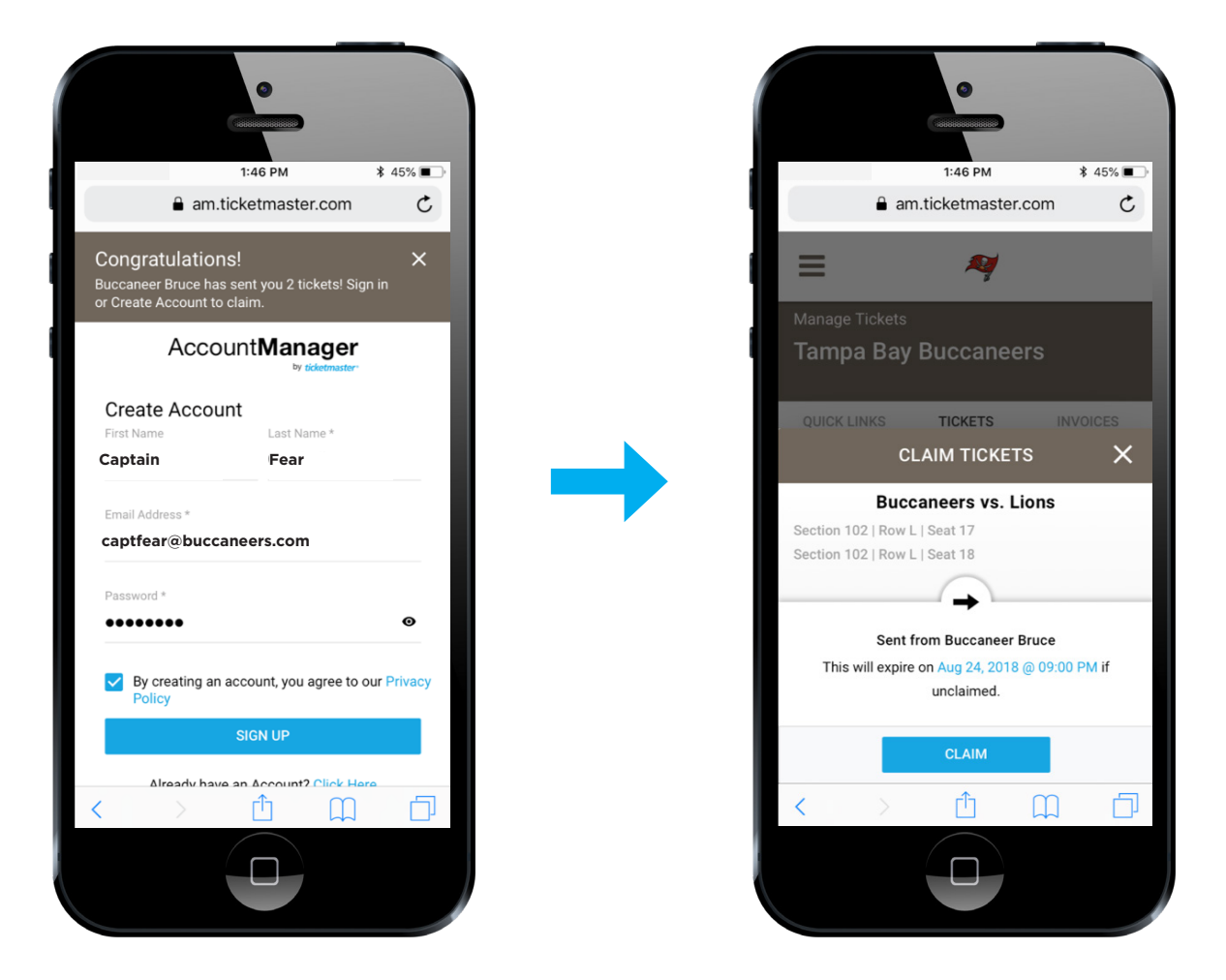

**CREATING A NEW ACCOUNT** - If the recipient needs to create a new account, they will be prompted to enter their first name, last name and the original email address the transfer invite was sent to.

- The recipient will enter their information, check the Privacy Policy box and click "Sign Up."
- Once signed in/up, the recipient will be prompted to complete the transfer using the "Claim" button.

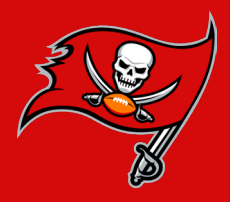

# **SEND YOUR TICKETS** VIA DESKTOP AND MOBILE BROWSER

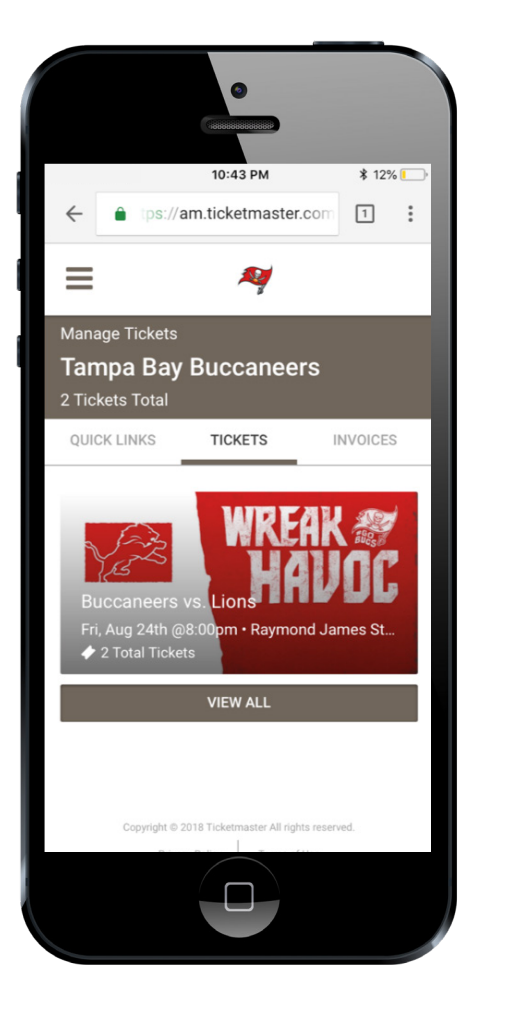

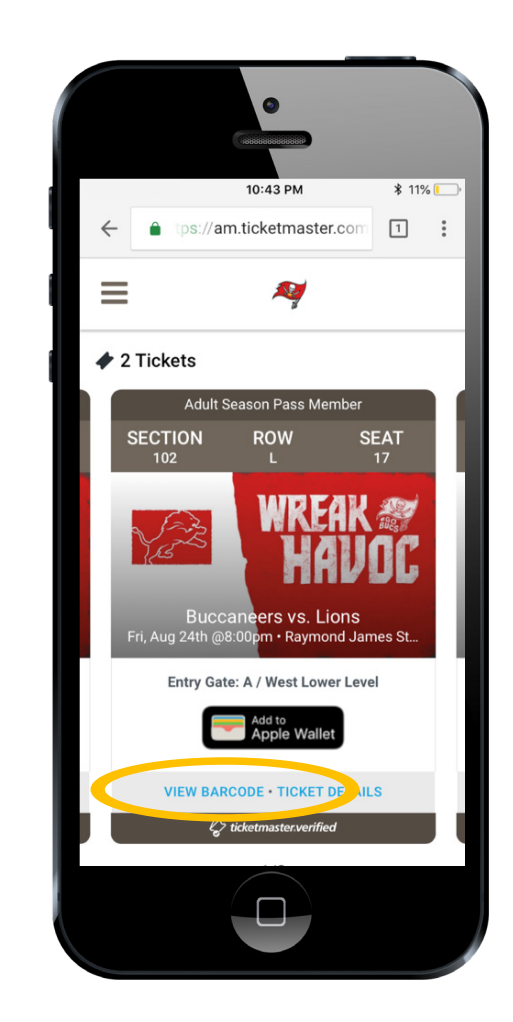

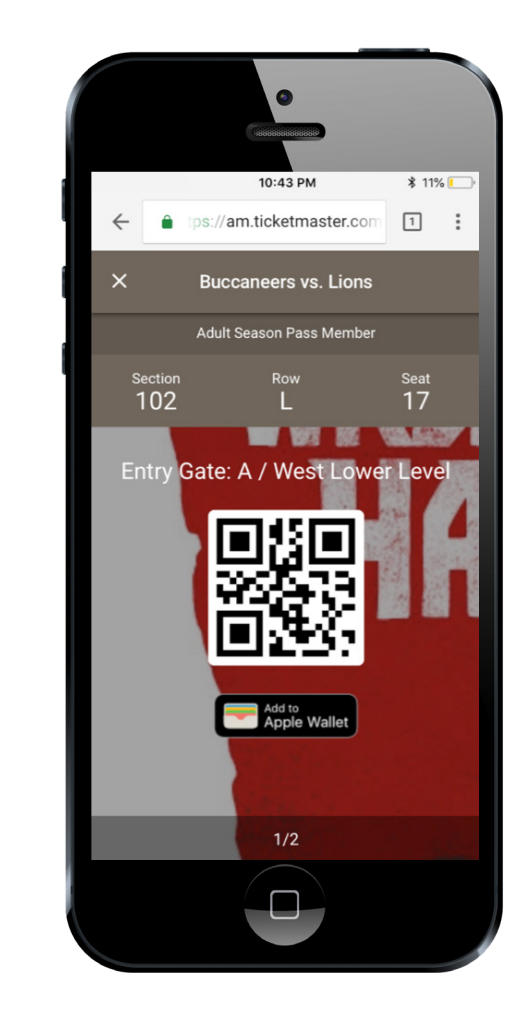

**VIEW BARCODE** - On gameday the ticket holder will need to present their mobile barcode at the gate for entry. **NO PRINT-AT-HOME TICKETS WILL BE ACCEPTED AT THE GATES.** 

- Select the event for the tickets you wish to scan.
- Click the "View Barcode" link to render the QR code for that ticket.
- If using an iPhone, tickets can also be added to Apple Wallet for further convenience.